## SHOP DRAWINGS – Drawing Configuration – Schedules

Modified on: Sat, 7 Sep, 2019 at 8:59 PM

## Schedules

or:

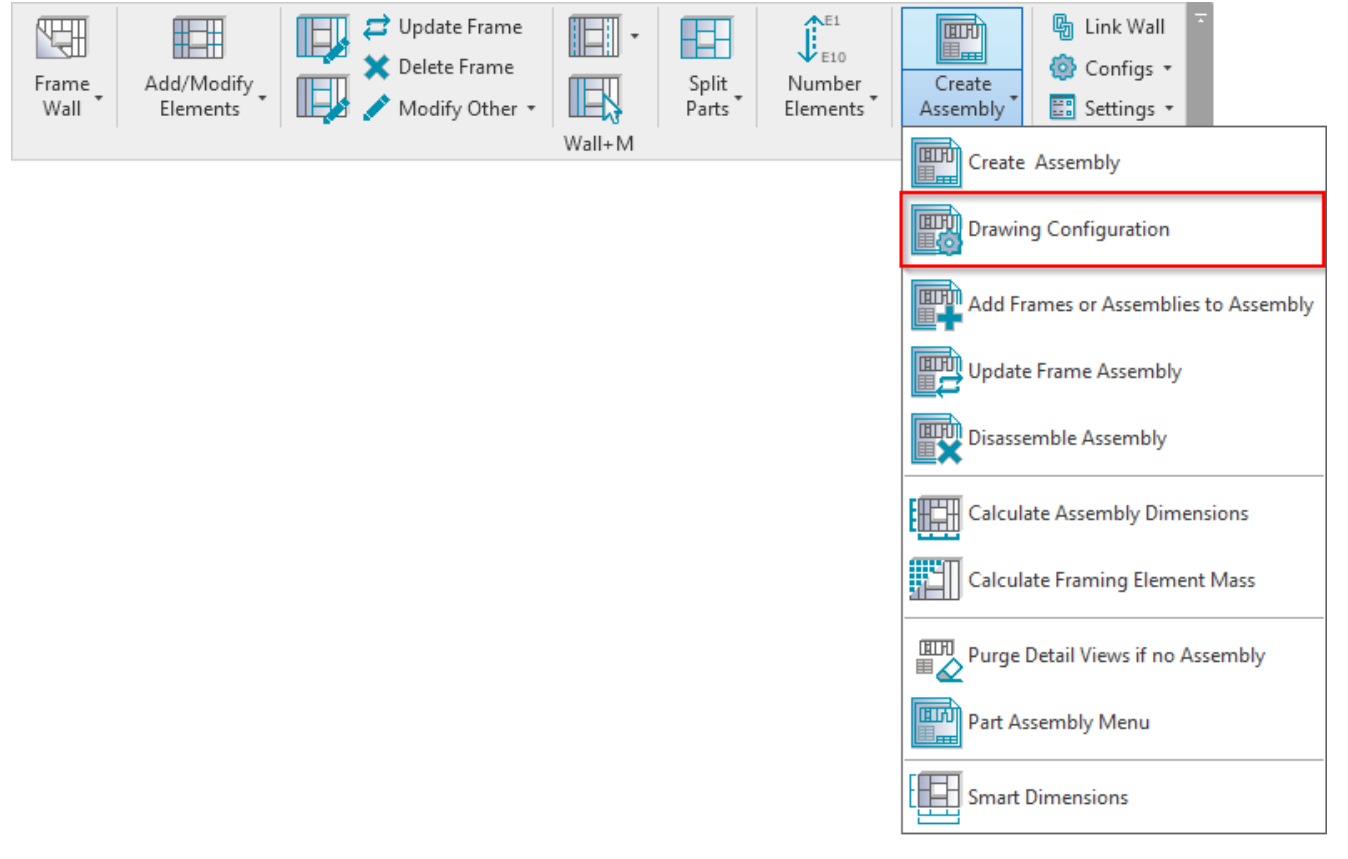

| Frame<br>Wall | Add/Modify<br>Elements | Update Fram<br>Delete Fram<br>Modify Othe | e<br>r • Wall+M | Split<br>Parts | Create<br>Assembly | Link Wall Configs • Framing Configuration |
|---------------|------------------------|-------------------------------------------|-----------------|----------------|--------------------|-------------------------------------------|
|               |                        |                                           |                 |                |                    | Sheathing Configuration                   |
|               |                        |                                           |                 |                |                    | Paneling Configuration                    |
|               |                        |                                           |                 |                |                    | Details Configuration                     |
|               |                        |                                           |                 |                |                    | Numbering Configuration                   |
|               |                        |                                           |                 |                |                    | Drawing Configuration                     |

| Assembly Views        | Detail Viev    | w Schedules Shee | ets |                           |                       |  |                       |  |                                  |   |                           |
|-----------------------|----------------|------------------|-----|---------------------------|-----------------------|--|-----------------------|--|----------------------------------|---|---------------------------|
| Create Schedule Views |                |                  |     |                           |                       |  |                       |  |                                  |   |                           |
|                       |                |                  |     |                           |                       |  |                       |  |                                  |   |                           |
| Create<br>View        | View<br>Number | View             |     | View Name                 | Framing Layer         |  | Template Type         |  | Schedule Template                | • | Count Field Type          |
| ✓                     | 1 ~            | Part List        | ¥   | Assembly Part List        | All Layers 🗸 🗸        |  | Schedule Instance 🛛 👻 |  | Wall Assembly Part List 🛛 🗸      |   | By Assembly Instance 👻    |
| ✓                     | 1 ~            | Material Takeoff | ¥   | Assembly Material Takeoff | All Layers 🗸 🗸        |  | Schedule Instance 🛛 👻 |  | Wall Assembly Material Takeoff 💉 |   | By Assembly Instance 🔻    |
| ✓                     | 1 ~            | Schedule         | ¥   | Frame                     | Frame 🗸               |  | Schedule Instance 🛛 👻 |  | Wall Framing Schedule            |   | By Assembly Instance \vee |
| <b>v</b>              | 1 ×            | Schedule         | ¥   | Sheathing                 | All Layers 🗸 🗸        |  | Schedule Instance 🛛 👻 |  | Wall Sheathing Schedule          | Τ | By Assembly Instance \vee |
| ✓                     | 1 ~            | Schedule         | ¥   | Horizontal Nailers        | Horizontal Nailer 🛛 👻 |  | Schedule Instance 🛛 👻 |  | Wall Framing Schedule 🛛 🗸        | Τ | By Assembly Instance \vee |
| ✓                     | 1 ~            | Schedule         | ¥   | Vertical Nailers          | Vertical Nailer 🛛 🗸   |  | Schedule Instance V   |  | Wall Framing Schedule 🛛 🗸        | Τ | By Assembly Instance \vee |
| ✓                     | 1 ~            | Schedule         | ×   | Secondary Frame           | Secondary Frame 🛛 🗸   |  | Schedule Instance 🛛 🗸 |  | Wall Framing Schedule 🛛 👻        | 1 | By Assembly Instance 👻    |
| ✓                     | 1 ~            | Schedule         | ×   | Connections               | Frame ~               |  | Schedule Instance 🛛 🗸 |  | Wall Connection Schedule 🛛 👻     |   | By Assembly Instance 👻    |
|                       |                |                  |     |                           |                       |  |                       |  |                                  |   |                           |

Wall+ creates schedules in the wall assembly using predefined settings.

Create View - select the schedule views you want to create in the assembly.

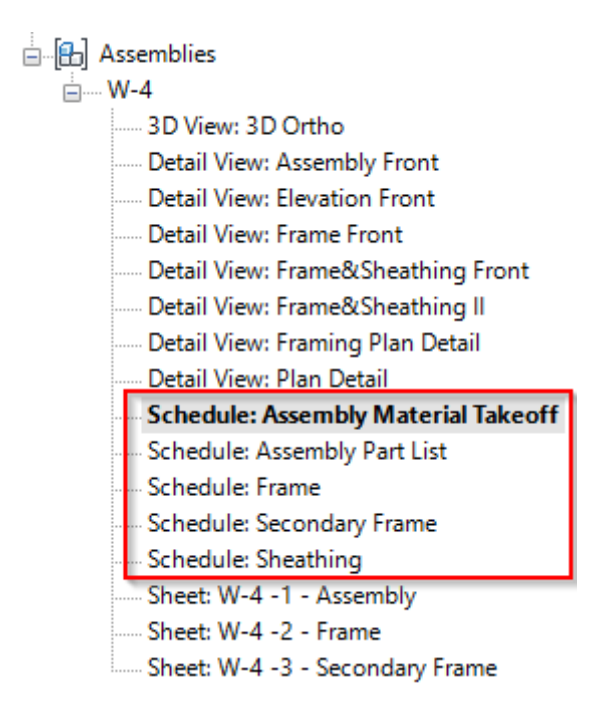

View Name - enter a name for the selected view.

**Framing Layer** – select the framing layer you want to filter in the view. It can be: Main Frame, Vertical Nailer, Horizontal Siding, Sheathing, Log, etc.

Template Type - select if the template schedule should come from the current project or from the template project.

**Schedule Template** – select a schedule from your current project to be a template for the assembly part list, material takeoff, and other schedules.

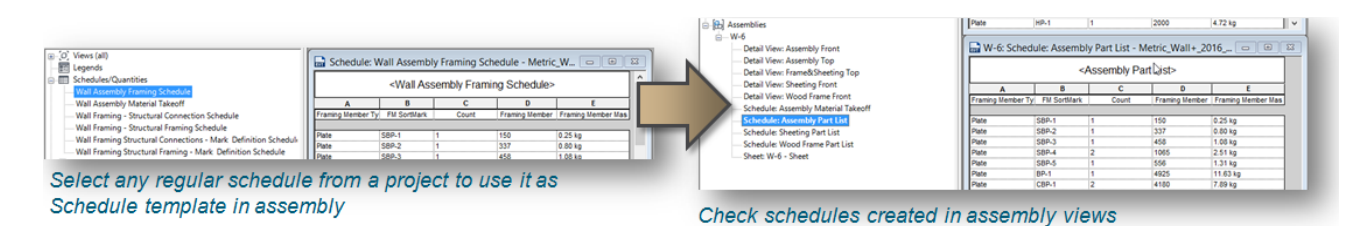

Sample schedules will be loaded with **Wall+**  $\rightarrow$  **Settings**  $\rightarrow$  **Load Families**.. You can modify it or create your own with your own columns, filters, etc.

| 🥂 Select Family Catalogs for Loading 🛛 🗆 | ×      |
|------------------------------------------|--------|
| Catalog Name                             | Load   |
| Main Families                            |        |
| Sample Details                           |        |
| Sample Schedules                         | ✓      |
| Sample Tags                              |        |
| Split Families                           |        |
| Notes                                    |        |
| Company Catalog Name Browse              | Load   |
| Browse                                   |        |
|                                          |        |
| Overwrite Parame                         | ters 🗌 |
| Load Additional Types Cancel OK          | [      |

The software automatically creates additional parameters that can be used in schedules. *Example:* **Framing Member Mass** – shows the mass (or weight) of every element.

Note: Elements need to have material assigned with a **Density** value. Materials can be assigned to the element subcategory in **Revit**  $\rightarrow$  **Manage**  $\rightarrow$  **Object Styles**.

| Project Browser - Metric_Wall+_2016_images.rvt X           |                   | <wall< th=""><th></th><th></th></wall<> |                 |                      |           |            |              |         |                               |      |
|------------------------------------------------------------|-------------------|-----------------------------------------|-----------------|----------------------|-----------|------------|--------------|---------|-------------------------------|------|
| [□] Views (all)                                            |                   |                                         |                 |                      |           |            |              |         |                               |      |
| - Em Legends                                               | A                 | B                                       |                 | С                    | D         |            | E            |         |                               |      |
| Schedules/Quantities                                       | Framing Member Ty | FM SortM                                | ark             | Count                | Framing M | ember      | Framing Memb | ber Mas |                               |      |
| Wall Assembly Framing Schedule                             | Plate             | SBD-1                                   | 4               |                      | 150       | _          | 0.25 kg      | _       |                               |      |
| <ul> <li>Wall Assembly Material Takeoff</li> </ul>         | Plate             | SBP-2                                   | 1               |                      | 337       |            | 0.80 kg      | _       |                               |      |
|                                                            | Plate             | SBP-3                                   | 1               |                      | 458       |            | 1.08 kg      | _       |                               |      |
|                                                            | Plate             | CBD 4                                   | 2               | 1.                   | 1066      | _          |              |         |                               | _    |
|                                                            | Plate             |                                         |                 |                      | Sc        | hedul      | e Propertie  | es      |                               | ×    |
| Wall Framing Structural Framing - Mark Definition Schedule | Plate             |                                         | -               |                      |           |            |              |         |                               |      |
| - Di Sheets (all)                                          | Plate             | Fields                                  | Filter          | Sorting/Grouping     | Formati   | ting A     | ppearance    |         |                               |      |
| ⊕-B Families                                               | Plate             |                                         |                 |                      |           |            |              |         |                               |      |
| ⊕-[0] Groups                                               | Stud              | Avala                                   | ble field       | \$2                  |           |            |              | Sched   | duled heids (in order):       | - II |
| - coo Revit Links                                          | Sheeting          | FM N                                    | umber           | Connectors           | ^         | A          | dd>          | Fram    | ning Layer                    |      |
| □- [B] Assemblies                                          | Sheeting          | FM S                                    | C Height        | Parameter Name       |           |            | 0            | FMH     | iostMemberSortMark            |      |
|                                                            | Sheeting          | FM SC Width Parameter Name              |                 | Parameter Name       |           | <          | Fra          |         | ning Member                   |      |
| <ul> <li>Detail View: Assembly Front</li> </ul>            | Shud              | FM St<br>EM C                           | ortSubbl        | umber<br>http://wher |           |            |              | Fram    | ning Member Type              |      |
| - Detail View: Assembly Top                                | Plate             | FM S                                    | pacing          |                      |           |            |              | FM S    | SortMark                      |      |
| - Detail View: Frame&Sheeting Top                          | Stud              | FM tf                                   | 1               |                      |           |            |              | Cour    | nt                            |      |
| Detail View: Sheeting Front                                | Stud              | FM T<br>FM T                            | /pe<br>/pe of C | onnector             |           | Add P      | arameter     | Cate    | gory<br>non Member Out Length |      |
| Detail View: Wood Frame Front                              | Stud              | Fram                                    | ing Mem         | ber Mark             |           | - Nord I I |              | Fran    | ning Member Mass              |      |
| Schedule: Assembly Material Takeoff                        | Stud              | Fram                                    | ing Mem         | ber Volume           |           | Calcula    | ted Value    |         |                               |      |
| Schedule: Assembly Part List                               | Plate             | IfcGU                                   |                 |                      |           |            |              | -       |                               |      |
| Schedule: Sheating Part List                               | Grand total: 44   | Keyn                                    | ote             |                      |           |            |              |         |                               |      |
| Schedule: Meed Erme Part List                              |                   | Level                                   | [               |                      | ~         |            |              |         |                               | - 11 |
| Schedule: Wood Frame Part List                             |                   |                                         | Edt             | Delata               |           |            |              |         | Edt Delete                    | a 📗  |
|                                                            |                   |                                         | LURUN           | Licieve              |           |            |              |         | Delete                        | 4 H  |
|                                                            |                   | Select                                  | availab         | e fields from:       |           |            |              |         |                               | - 11 |
|                                                            |                   | Multir                                  | de Cate         | nories               | ~         |            |              | N       | Move Up Move Down             |      |
|                                                            |                   | - nar cy                                | ne core         | gones                |           |            |              |         |                               | ° II |
|                                                            |                   | □ Inc                                   | dude ele        | ments in links       |           |            |              |         |                               | - 11 |
|                                                            |                   |                                         |                 |                      |           |            |              | ~       | Canada                        | =1   |
|                                                            |                   |                                         |                 |                      |           |            |              | UK      | Cancel Hep                    |      |

## **Count Field Type**

SHOP DRAWINGS – Drawing Configuration – Schedules : AGACAD

| Create<br>View | View<br>Number |   |                  | View Name | Framing Layer            | 1              | Template Type |                       | Schedule Template |                                  | Count Field Type |                           |
|----------------|----------------|---|------------------|-----------|--------------------------|----------------|---------------|-----------------------|-------------------|----------------------------------|------------------|---------------------------|
| $\checkmark$   | 1              | × | Part List        | ~         | Assembly Part List       | All Layers 🗸 🗸 |               | Schedule Instance 🛛 👻 |                   | Wall Assembly Part List 🛛 🗸      |                  | By Assembly Type          |
| ~              | 1              | ~ | Material Takeoff | ~         | Assembly Material Takeot | All Layers 🗸 🗸 |               | Schedule Instance 🛛 👻 | 1                 | Wall Assembly Material Takeoff 👻 |                  | By Assembly Instance      |
| ~              | 1              | ~ | Schedule         | ~         | Frame                    | Frame 🗸        |               | Schedule Instance 🛛 👻 | Τ                 | Wall Framing Schedule 🛛 🗸 🗸      | T                | By Assembly Type          |
| ✓              | 1              | ~ | Schedule         | ~         | Sheathing                | All Layers 🗸 🗸 |               | Schedule Instance 🛛 👻 | T                 | Wall Sheathing Schedule 🛛 👻      |                  | By Assembly Instance 🔻    |
| ~              | 1              | ~ | Schedule         | ~         | Framing Modules - Open   | Frame 🗸        |               | Schedule Instance 🛛 👻 | Τ                 | No Template 🗸 🗸                  | Τ                | By Assembly Instance \vee |

**Count Field Type** – elements can be counted for one instance of the assembly (By Assembly Instance) or can be counted across multiple instances of an assembly (By Assembly Type).

Make sure that Calculate Totals setting is selected in your schedule template:

| Properties                                    |                              | <u>×</u> [ |                     |                    |                |                                 |          |          |                                   |            |                                   |                    |  |  |
|-----------------------------------------------|------------------------------|------------|---------------------|--------------------|----------------|---------------------------------|----------|----------|-----------------------------------|------------|-----------------------------------|--------------------|--|--|
| Schedule                                      |                              | -          | Α                   | В                  |                |                                 | - (      | :        |                                   | D          | E                                 | -                  |  |  |
|                                               |                              | - h        | Framing Member Type | Framing Membe      | _              |                                 |          |          |                                   | Sche       | dule Properties                   | ×                  |  |  |
| Schedule: Wall Assemb                         | oly Part List 🗸 🖓 Edit Type  | e          | Stud                | Bottom Crinnle     | F              | Fields F                        | ilter S  | orting/G | Grouping                          | Formatting | Appearance                        |                    |  |  |
| Identity Data                                 | *                            | ~ [        | Stud                | Bottom Trimmer     |                |                                 |          |          |                                   |            |                                   |                    |  |  |
| View Template                                 | <none></none>                | 3          | Stud                | King Stud          |                | Fields:                         |          |          |                                   |            |                                   |                    |  |  |
| View Name                                     | Wall Assembly Part List      | ŝ          | Stud                | L Connection Stuc  |                | Eraming                         | Imempers | ortman   | к                                 | н          | Heading:                          |                    |  |  |
| Dependency                                    | Independent                  | 5          | Stud                | Side Stud          |                | Framing                         | Member   | Туре     |                                   |            | Count                             |                    |  |  |
| Phasing                                       | × .                          | 5          | Stud                | Stud               |                | Framing                         | Member   | Descrip  | otion                             |            |                                   |                    |  |  |
| Phase Filter                                  | Show All                     | 5          | Stud                | Top Cripple        |                | FM SortMark Heading orientation |          |          |                                   |            |                                   |                    |  |  |
| Phace                                         | Phase 1                      | 5          | Stud                | Top Trimmer        |                | Framing Member Mass Horizontal  |          |          |                                   |            | Iorizontal                        | ~                  |  |  |
| Other                                         |                              | 1          | Stud                |                    | -              |                                 |          |          |                                   |            |                                   |                    |  |  |
| Calda                                         |                              | ~ L        | Stud: 39            |                    |                |                                 |          |          |                                   | A          | ignment:                          |                    |  |  |
| Properties help                               | Apply                        |            | Siding              | Siding             |                |                                 |          |          |                                   | L          | eft                               | ×                  |  |  |
| - toperates theip                             | Chbil.                       | - 1        | Siding: 33          | Detter Dista       |                |                                 |          |          |                                   |            |                                   |                    |  |  |
| Project Browser - Wood                        | Project_2018 for video.rvt   | ׼          | Plate               | Bollom Plate       |                |                                 |          |          |                                   | Fi         | eld formatting:                   | Field Format       |  |  |
| Schedules/Quar                                | ntities (all)                | <b>T</b>   | Diate               | Header             |                |                                 |          |          |                                   |            | Hidden field                      | Conditional Format |  |  |
| Wall Assembly                                 | Material Takeoff             |            | Plate               | Sill Plate         |                |                                 |          |          |                                   |            | Show conditional format on cheata |                    |  |  |
| Wall Assembly                                 | Part List                    |            | Plate               | Top Plate          |                |                                 |          |          | Show conditional formation sheets |            |                                   |                    |  |  |
| Wall Connectio                                | on Schedule                  | Ē          | Plate: 10           |                    |                |                                 |          |          |                                   | 0          | alculate totals                   | ~                  |  |  |
| Wall Framing S                                | chadula                      | 1          | Vailer              |                    |                |                                 |          |          |                                   |            |                                   |                    |  |  |
| Wall Framing S                                | trustural Connections Mark D | - i        | Vailer              | Bottom Plate Naile |                |                                 |          |          |                                   |            |                                   |                    |  |  |
| Wall Framing Structural Connections - Mark D  |                              |            | Vailer              | Bottom Trimmer Na  |                |                                 |          |          |                                   |            |                                   |                    |  |  |
| Wall Framing Structural Framing - Mark Defini |                              | 1          | Vailer              | Bridging           |                |                                 |          |          |                                   |            |                                   |                    |  |  |
| Wall Sheathing Schedule                       |                              |            | Vailer              | Header Nailer      |                |                                 |          |          |                                   |            |                                   |                    |  |  |
|                                               |                              |            | Vailer              | L Connection Naile |                |                                 |          |          |                                   |            |                                   |                    |  |  |
| 🗄 🕘 Families                                  |                              | 1          | Vailer              | Side Stud Nailer   | OK Cancel Help |                                 |          |          |                                   |            | Cancel Help                       |                    |  |  |
| in [m] Groups                                 |                              | × 1        | Vailer              | Sill Plate Nailer  |                |                                 |          |          |                                   |            |                                   | .1                 |  |  |

Then it will count multiple instances of assemblies. After creating or updating the assembly, you will see all counted elements of the same assemblies.